## Import nowego zadania dostawy

Sekcja importu zadań w Delivery umożliwia użytkownikom zbiorcze przesyłanie zadań do Delivery za pośrednictwem pliku Excel. Umożliwia to łatwe tworzenie zadań bez konieczności ich ręcznego tworzenia.

Import nowego zadania dostawy umożliwia użytkownikowi:

- 1. Tworzenie wielu szablonów
- 2. Import pliku Excel bez konieczności usuwania niepotrzebnych kolumn
- 3. Tworzenie zadań do wykonania

**Uwaga**: Nowa funkcja importu zadań dostawy wykorzysta istniejące szablony bez konieczności tworzenia ich od nowa.

|                                                                                                    | a Lista Statystyki Raport                                                    | \$ 📼<br>ty MiFleet Tachograf                                                                               | Komunikator ∮                                                                    | Carpool Centrur                            | ് <u>ക</u> അര്<br>malertowania Konser | wacja Admin                                        | ¢ 🔺 0                                                                                                    |                                                                                                    |
|----------------------------------------------------------------------------------------------------|------------------------------------------------------------------------------|----------------------------------------------------------------------------------------------------|----------------------------------------------------------------------------------|--------------------------------------------|---------------------------------------|----------------------------------------------------|----------------------------------------------------------------------------------------------------|----------------------------------------------------------------------------------------------------|
| ZADMBA (d)      Q.      +      ±      v        ③      Interestite & 2      Interestite & 2      Interestite & 2        ④      Interestite & 2      Interestite & 2      Interestite & 2        ④      Interestite & 2      Interestite & 2      Interestite & 2        ●      Interestite & 2      Interestite & 2      Interestite & 2        ●      Interestite & 2      Interestite & 2      Interestite & 2                                                                                                    | E ASMapo Blanks (> + Unotz                                                   | Poblerz zadań<br>Wgraj (<br>Upload your Excel file                                                         | 2 Mapowanie                                                                      | Gotand                                     | Vingini (                             | Valmers<br>Lotwa<br>up                             | Weite Like<br>Benarge Aper                                                                                                    | otanado<br>Octavado                                                                                                    |
|                                                                                                    | Gourgen                                                                      |                                                                                                    |                                                                                  |                                            |                                       | i to<br>Monoserroo<br>Minasseva Minack<br>Minack   | Bisefor<br>Oraze<br>Opus<br>Borston<br>Bopscal<br>Mothem<br>Mathem<br>O                                                                                                    | Enclinek<br>Gaorierek<br>Brank<br>Banak<br>Especie                                                                                                    |
| KIEROWCA (26) Q. + V<br>Michai K                                                                                                    | Amsterdam<br>Amsterdam<br>Rotterdam<br>Dort r<br>Esseno<br>Antworpia<br>Obus |                                                                                                    | Przeciągnij i upuść p<br>Przeciąd swó<br>Przeciąd swó<br>Zaakceptuj formy pliku: | lik tutaj lub<br>J PLIK<br>xls, xlsx, csv. |                                       | Biato                                              | Carter Anno Anno Anno Anno Anno Anno Anno Ann                                                                                                    | Kince<br>Kinega<br>International Surrey                                                                                                    |
| Anna O  Collect  Anna O  Collect  Anna O  Anna O  Anna | Bruksela<br>Belgia arr<br>Luksemburg                                         |                                                                                                    |                                                                                  |                                            |                                       | A Rome<br>Pase<br>Commercial<br>Xaerungaana y<br>B | pocies Kijów<br>Kuis Boo<br>Biała Cerkies<br>Biała Cerkies<br>Cerkies<br>Cerkies<br>Cerkies<br>Cerkies<br>Cerkies<br>Cerkies<br>Cerkies<br>Cerkies<br>Cerkies<br>Cerkies<br>Cerkies<br>Cerkies<br>Cerkies<br>Cerkies<br>Cerkies<br>Cerkies<br>Cerkies<br>Cerkies<br>Cerk | TISON<br>Oceanary<br>Hepacar<br>Crentary<br>Hepacar<br>Contanto<br>Contanto |
| Karolina W Office  Krzysztof J  Słedk Dozews 1.6  Office                                                                                                    | Stab                                                                         | (i) Your file should cont<br>Nazwa Klienta*   Telefon*  <br>Adres linia 1*<br>Conditional required fields* | ain the following fields:<br>ID Klienta*   GPS*   Szer. Geog                     | r.*   Dług.*   Kod Państ                   | wa* Kod pocztowy*                     | Success Mo                                         | YMamb Kropy<br>Kponieeu                                                                                                    | рипски<br>прихад<br>Кгzywy Róg Zapor<br>Кривий Ріг Запорі                                                                                                    |
| Witcome Gugania 000  Witcome Gugania 000  Ratel R 000  Jarek 3arek 000  Lideart S 000                                                                                                    | Style Genewad Lyon                                                           | Medician on werons Wene                                                                                    | cia finero Zagrzeb                                                               | Sige                                       | oArad<br>Timisoara                    | Rumunia                                            | Uszyniów<br>Odessa<br>Odeca                                                                                                    | AlkColajow<br>AlkColajow<br>Cherson<br>Cherson<br>Xepcon<br>-                                                                                                    |

## Import istniejących szablonów

- 1. Wybierz przycisk importu na panelu zadań
- 2. Pojawi się okno Importuj zadania
- 3. Przeciągnij i upuść plik w oknie lub wyszukaj istniejący szablon pliku

| Pobierz zadań                                                      |                                                                 |                     | ×                                        |  |
|--------------------------------------------------------------------|-----------------------------------------------------------------|---------------------|------------------------------------------|--|
| 🗸 Wgraj — 3 Ratyfikacja — 4 Job Setup                              |                                                                 |                     |                                          |  |
| Zamapuj pola wysyłki na kolumny pliku w celu importu danych        |                                                                 |                     |                                          |  |
| Uploaded file matched 'Kjuraler<br>Any changes made can be updated | wicz'. 31 columns mapped au<br>ated to 'Kjuralewicz' at the end | tomatic<br>d of the | a <b>lly.</b><br>import process.         |  |
| 31 fields mapped                                                   |                                                                 |                     |                                          |  |
| DELIVERY FIELDS                                                    | YOUR EXCEL FILE COLUMNS                                         |                     | EXCEL DATA PREVIEW                       |  |
| Zamówienie/Numer referencyjny                                      | Numer zamó                                                      | $\bigcirc$          | czwartek_1                               |  |
| Nazwa Klienta 🕡                                                    | Wybierz kolumnę<br>Nazwa Klienta                                | $\odot$             | Nie znaleziono danych                    |  |
| Telefon 🕡                                                          | Wybierz kolumnę<br>Nr telefonu                                  |                     | Nie znaleziono danych                    |  |
| ID Klienta 🕕                                                       | Wybierz kolumnę<br>ID Klienta                                   |                     | 43a8c686-416a-11ec-82dc-a4bf01<br>35a647 |  |
| GPS 🕡                                                              | Wybierz kolumnę 👻                                               | $\odot$             | Wybierz kolumnę do podglądu              |  |
| Szer. Geogr. 🕡                                                     | Wybierz kolumnę 🗸                                               |                     | Wybierz kolumnę do podglądu              |  |
| Dług. 🕡                                                            | Wybierz kolumnę 👻                                               | $\odot$             | Wybierz kolumnę do podglądu              |  |
| Kod Państwa 🕡                                                      | Wybierz kolumnę<br>Kod Państwa                                  | $\odot$             | PL                                       |  |
|                                                                    |                                                                 |                     | IMPORT 31 COLUMNS                        |  |

- Istniejący szablon programu Excel powinien zostać zmapowany
  Kliknij przycisk Importuj, aby system zatwierdził informacje

| Pobierz zadań                                                       |               | ×           |
|---------------------------------------------------------------------|---------------|-------------|
| 🗸 Wgraj — 🗸 Mapowanie —                                             | 3 Ratyfikacja | 4 Job Setup |
| Check for errors in the uploaded Excel file                         |               |             |
| Data is validated! Please proceed to next step<br>Nie wykryto będów |               |             |

POPRZEDNI NASTĘPNE

Po zatwierdzeniu\* możesz kliknąć przycisk Dalej
 \*Jeśli walidacja nie powiedzie się, pojawi się monit.

| Pobierz zadań |           |                     | ×           |
|---------------|-----------|---------------------|-------------|
| 🕑 Wgraj ————  | Mapowanie | 🗸 Ratyfikacja ————— | 4 Job Setup |

## Specify required to-dos and item deliveries at each job stop for drivers to complete

This setup will serve as a default, but any specifics included in the uploaded Excel sheet will always take precedence

| • At go-to job, the driver must complete                                               |                              |
|----------------------------------------------------------------------------------------|------------------------------|
| <b>do zrobienia</b> (Take photo, get signature or note)<br>Dodano 2 zadań do wykonania | + DODAJ ELEMENT DO WYKONANIA |
| 🔢 🖃 Notatka                                                                            | Ō                            |
| Zrób zdjęcie (POD)                                                                     | Ō                            |
| Przedmioty (odbierz paczkę, usługę lub osobę)<br>2 dodanych elementów                  | + DODAJ PRZEDMIOT            |
| - Paczka                                                                               | Ō                            |
| + DODAJ [ITEM] DO WYKONANIA                                                            |                              |
| ≗ Osoba                                                                                | Ō                            |
| + DODAJ [ITEM] DO WYKONANIA                                                            |                              |
| O At pick-up & drop-off job, the driver must complete                                  |                              |
|                                                                                        |                              |

7. Naciśnij ZAKOŃCZ IMPORT, aby zakończyć konfigurację

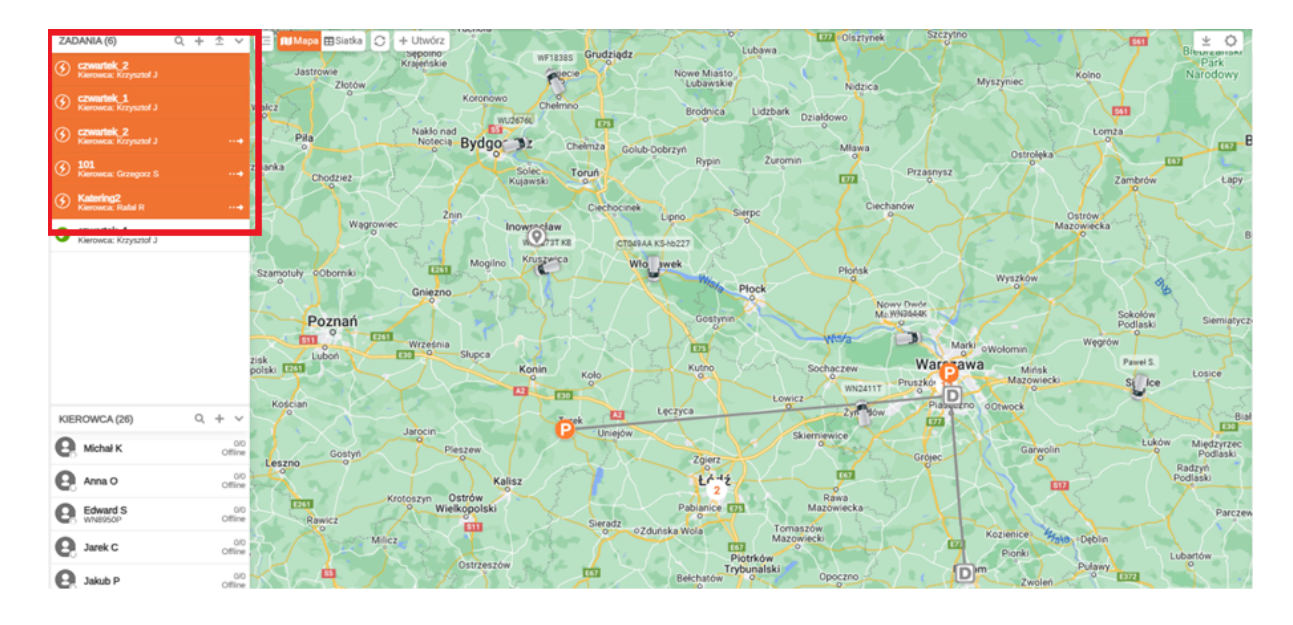

Po zakończeniu importu zadania zostały pomyślnie dodane i będą widoczne na liście zadań.